## **Boletim Técnico**

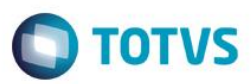

#### Consulta aos Atendimentos por Data/Hora

| Produto  | : | Microsiga Protheus® - Veículos - Versão 11 |                    |   |          |
|----------|---|--------------------------------------------|--------------------|---|----------|
| Chamado  |   | TRFRUL                                     | Data da publicação | : | 11/12/14 |
| País(es) | : | Todos                                      | Banco(s) de Dados  | : | Todos    |

#### Importante

Esta melhoria depende de execução do *update* de base **UPDVEIFM**, conforme **Procedimentos** para Implementação.

Implementada a rotina **Atend por data/hr (VEICC700)** que fornece a consulta analítica dos atendimentos realizados em um período específico e pré-determinado, para que seja possível analisar em quais períodos do ano, dias da semana e horários são realizados os atendimentos e traçar um perfil do público alvo, para elaborar estratégias de vendas mais direcionadas e eficazes.

#### Procedimento para Implementação

O sistema é atualizado logo após a aplicação do pacote de atualizações (Patch) deste chamado.

#### Importante

Antes de executar o compatibilizador UPDVEIFM é imprescindível:

- a) Realizar o *backup* da base de dados do produto que será executado o compatibilizador (**PROTHEUS11\_DATA\DATA**) e dos dicionários de dados SXs (**PROTHEUS11\_DATA\SYSTEM**).
- b) Os diretórios acima mencionados correspondem à instalação padrão do Protheus, portanto, devem ser alterados conforme o produto instalado na empresa.
- c) Essa rotina deve ser executada em modo exclusivo, ou seja, nenhum usuário deve estar utilizando o sistema.
- d) Se os dicionários de dados possuírem índices personalizados (criados pelo usuário), antes de executar o compatibilizador, certifique-se de que estão identificados pelo *nickname*. Caso o compatibilizador necessite criar índices, irá adicioná-los a partir da ordem original instalada pelo Protheus, o que poderá sobrescrever índices personalizados, caso não estejam identificados pelo *nickname*.
- e) O compatibilizador deve ser executado com a Integridade Referencial desativada\*.

#### Atenção

O procedimento a seguir deve ser realizado por um profissional qualificado como Administrador de Banco de Dados (DBA) ou equivalente!

1

# Ο ΤΟΤΥς

<u>A ativação indevida da Integridade Referencial pode alterar drasticamente o relacionamento entre tabelas</u> no banco de dados. Portanto, antes de utilizá-la, observe atentamente os procedimentos a seguir:

- i. No Configurador (SIGACFG), veja se a empresa utiliza Integridade Referencial, selecionando a opção Integridade/Verificação (APCFG60A).
- ii. Se não há Integridade Referencial ativa, são relacionadas em uma nova janela todas as empresas e filiais cadastradas para o sistema e nenhuma delas estará selecionada. Neste caso, E SOMENTE NESTE, não é necessário qualquer outro procedimento de ativação ou desativação de integridade, basta finalizar a verificação e aplicar normalmente o compatibilizador, conforme instruções.
- iii. <u>Se</u> há Integridade Referencial ativa em todas as empresas e filiais, é exibida uma mensagem na janela Verificação de relacionamento entre tabelas. Confirme a mensagem para que a verificação seja concluída, <u>ou</u>;
- iv. Se há Integridade Referencial ativa em uma ou mais empresas, que não na sua totalidade, são relacionadas em uma nova janela todas as empresas e filiais cadastradas para o sistema e, somente, a(s) que possui(em) integridade está(arão) selecionada(s). Anote qual(is) empresa(s) e/ou filial(is) possui(em) a integridade ativada e reserve esta anotação para posterior consulta na reativação (ou ainda, contate nosso Help Desk Framework para informações quanto a um arquivo que contém essa informação).
- v. Nestes casos descritos nos itens "iii" ou "iv", E SOMENTE NESTES CASOS, é necessário desativar tal integridade, selecionando a opção Integridade/ Desativar (APCFG60D).
- vi. Quando desativada a Integridade Referencial, execute o compatibilizador, conforme instruções.
- vii. Aplicado o compatibilizador, a Integridade Referencial deve ser reativada, SE E SOMENTE SE tiver sido desativada, através da opção Integridade/Ativar (APCFG60). Para isso, tenha em mãos as informações da(s) empresa(s) e/ou filial(is) que possuía(m) ativação da integridade, selecione-a(s) novamente e confirme a ativação.

#### Contate o Help Desk Framework EM CASO DE DÚVIDAS!

- 1. Em ByYou Smart Client, digite U\_UPDVEIFM no campo Programa Inicial.
- 2. Clique em **OK** para continuar.

**Boletim Técnico** 

- 3. Após a confirmação é exibida uma tela para a seleção da empresa em que o dicionário de dados será modificado.
- 4. Ao confirmar é exibida uma mensagem de advertência sobre o *backup* e a necessidade de sua execução em **modo** exclusivo.
- 5. Clique em **Processar** para iniciar o processamento. O primeiro passo da execução é a preparação dos arquivos. É apresentada uma mensagem explicativa na tela.
- Em seguida, é exibida a janela Atualização concluída com o histórico (*log*) de todas as atualizações processadas. Nesse *log* de atualização são apresentados somente os campos atualizados pelo programa. O compatibilizador cria os campos que ainda não existem no dicionário de dados.
- 7. Clique em **Gravar** para salvar o histórico (*log*) apresentado.
- 8. Clique em **OK** para encerrar o processamento.

## **Boletim Técnico**

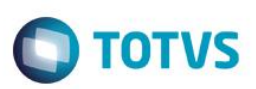

#### Atualizações do compatibilizador

- 1. Criação de **Campos** no arquivo **SX3 Campos**:
  - Tabela VV9 Recepcao Clientes/Visitantes:

| Campo       | VV9_HORVIS                             |
|-------------|----------------------------------------|
| Тіро        | Numérico                               |
| Tamanho     | 4                                      |
| Decimal     | 0                                      |
| Formato     | @R 99:99                               |
| Contexto    | Real                                   |
| Propriedade | Alterar                                |
| Título      | Hora Visita                            |
| Descrição   | Hora da Visita                         |
| Help        | Informe a hora da visita.              |
| Relação     | val(left(time(),2)+substr(time(),4,2)) |
| Nível       | 1                                      |
| Obrigatório | Sim                                    |
| Usado       | Sim                                    |
| Browse      | Sim                                    |
| Módulos     | Todos                                  |

#### Importante

O tamanho dos campos que possuem grupo podem variar conforme ambiente em uso.

## Procedimento para Configuração

1. No Configurador (SIGACFG) acesse Ambientes/Cadastro/Menu (CFGX013). Informe a nova opção de menu do Veículos, conforme instruções a seguir:

3

| Menu           | Consultas         |
|----------------|-------------------|
| Submenu        | Gerais            |
| Nome da Rotina | Atend por data/hr |
| Programa       | VEICC700          |
| Módulo         | Veículos          |
| Тіро           | Função Protheus   |

Este documento é de propriedade da TOTVS. Todos os direitos reservados. ©

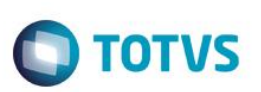

## Procedimento para Utilização

1. No Veículos (SIGAVEI) acesse Consultas/Gerais/Atend por data/hr(VEICC700).

O Sistema apresenta a tela da rotina é divida em duas partes. Na parte superior são disponibilizadas as opções de **filtro** e na parte inferior, apresenta a lista dos resultados dos filtros.

A Parte Superior é subdividida da seguinte forma:

- A primeira subdivisão está relacionada ao período de criação dos atendimentos e os dias da semana. Informe no primeiro campo disponível a data inicial a ser considerada no levantamento dos atendimentos. No segundo campo disponível, informe a data final considerada no levantamento dos atendimentos. Além disso, marque com um clique, os dias da semana relacionados à criação dos atendimentos. Marque a opção Todos para visualizar todos os dias da semana.
- Na segunda subdivisão é possível selecionar o Status do Atendimento, de acordo com as seguintes opções: Em aberto, Pend.Aprovação, Pre-Aprovado, Aprovado, Reprovado, Finalizado e Cancelado. Marque a opção Todos para visualizar todos os atendimentos, independente do seu status atual.
- A terceira subdivisão é a Vendedor. Informe o código do vendedor no campo disponível, para visualizar os atendimentos de um vendedor específico. Deixe em branco para não realizar o filtro e visualizar os atendimentos de todos os vendedores.
- Na quarta subdivisão é possível selecionar o Tipo de Atendimento, de acordo com as opções: Atendimento de Novos, Atendimento de Usados e Faturamento Direto. Selecione a opção Todos para visualizar todos os tipos de atendimento.
- Na quinta e última subdivisão, é possível selecionar o horário do atendimento realizado, por hora do dia. Selecione a opção Todos para visualizar todos os atendimentos, independente do horário em que foram realizados.
- Além dos filtros supracitados, também é possível selecionar as filiais que os atendimentos foram digitados.
  Para isso, clique em Filiais que está posicionado abaixo dos filtros e em seguida, selecione entre as filiais disponíveis.
- 2. Clique em Filtrar. O resultado é apresentado na parte inferior da tela e organizado da seguinte forma:
  - No primeiro *listbox*, disponível no canto inferior esquerdo é apresentada a quantidade total de atendimentos e seu percentual, por data e dias da semana.
  - No segundo *listbox*, disponível na área central inferior é apresentada a quantidade total de atendimentos e seu percentual, por hora diária digitada.
  - No terceiro *listibox*, disponível no canto central direito é apresentada a quantidade total de atendimentos e seu percentual, por status atual.
  - No quarto *listbox*, disponível no canto inferior direito, é apresentada a quantidade total de atendimentos e seu percentual, por vendedor.

É possível que nenhum atendimento tenha sido digitado em alguns dias da semana ou horários específicos, e estes dias e horários são listados com quantidade zero. Para não visualizá-los, desmarque a opção **Lista Zerados** disponível abaixo dos filtros ao lado direito e clique em **filtrar** novamente.

# **Boletim Técnico**

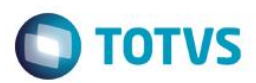

# Informações Técnicas

| Tabelas Utilizadas    | VV9 - Recepção Clientes/Visitantes                                                           |
|-----------------------|----------------------------------------------------------------------------------------------|
| Rotinas Envolvidas    | VEIXA018 - Atendimento de Veículos Modelo 2<br>VEICC700 - Consultas/Gerais/Atend Por Data/Hr |
| Sistemas Operacionais | Windows®/Linux®                                                                              |